## ขั้นตอนการตรวจสอบข้อมูลการเข้าเรียน Online

- 1. Login to <u>www.reg.nu.ac.th</u>
- 2. เลือก Menu **"ตารางเรียน/ตารางสอบ**"

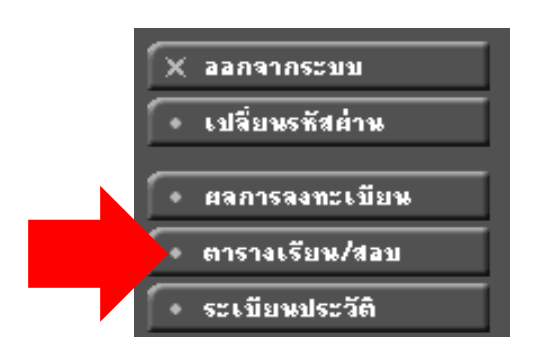

3. จะพบกับตารางเรียนของนิสิตที่ลงทะเบียนไว้ ให้คลิก ที่ รายวิชาในตารางเรียน ตรวจสอบข้อมูล

## ตารางเรียน/สอบของรายวิชาทีลงทะเบียนไว้แล้ว

| ชื่อ<br>สถานภาพ กำลังศึกษา<br>คณะ<br>หลักสูตร<br>อ. ที่ปรึกษา<br>ปีการศึกษา 4 2563 ▶ / {1} ระหว่าง 4 31/5/2563 - 6/6/2563 ▶ |                                           |           |                                           |             |             |                                                      |             |                               |             |  |  |  |
|----------------------------------------------------------------------------------------------------|-------------------------------------------|-----------|-------------------------------------------|-------------|-------------|------------------------------------------------------|-------------|-------------------------------|-------------|--|--|--|
| Day/Time                                                                                                    | 8:00-8:50                                 | 9:00-9:50 | 10:00-10:50                               | 11:00-11:50 | 12:00-12:50 | 13:00-13:50                                          | 14:00-14:50 | 15:00-15:50                   | 16:00-16:50 |  |  |  |
| จันทร์                                                                                                    |                                           |           | 231410-2<br>(3) 1, OS 4209 OS             |             |             | 830393-2<br>(3) 1, QS 2301 QS                        |             | 231433-1<br>(3) 1, QS 4204 QS |             |  |  |  |
| อังการ                                                                                                    |                                           |           | 231410-2<br>(3) 1, QS 3205 QS             |             |             | <b>213270-1</b><br>(3) 2, QS 3210 QS                 |             |                               |             |  |  |  |
| พุธ                                                                                                    | <b>704355-3</b><br>(3) 1, ARC 315 ARC     |           | 704355-3<br>(3) 1, ARC 315 ARC            |             |             | <b>231433-1</b><br>(3) 1, ปราบไตรจักร 14 ปราบไตรจักร |             | 830393-2<br>(3) 1, QS 2301 QS |             |  |  |  |
| พฤหัสมพี                                                                                                    |                                           |           |                                           |             |             |                                                      |             |                               |             |  |  |  |
| ศุกร์                                                                                                    |                                           |           |                                           |             |             | <b>213270-1</b><br>(3) 2, QS 4207 QS                 |             |                               |             |  |  |  |
| เสาร์                                                                                                    | <b>231392-2</b><br>(2) 1, ติดต่อผู้สอน NU |           | <b>231392-2</b><br>(2) 1, ติดต่อผู้สอน NU |             |             |                                                      |             |                               |             |  |  |  |

\* ข้อมูลที่ปรากฏอยู่ในตารางเรียนประกอบด้วย รหัสวิชา (จำนวนหน่วยกิต) กลุ่ม, ห้องเรียนและอาคาร ตามลำดับ

- 4. ทำการตรวจสอบข้อมูลในการเข้าเรียน นิสิตสามารถตรวจสอบ
  - เครื่องมือที่ใช้ในการสอน Online ไม่ว่าจะเป็นระบบ Microsoft Teams , Google Classroom , NU e-Learning
  - ซึ่งนิสิตจะได้รับ Code เพื่อทำการเข้าเรียน แต่ถ้าไม่พบ อาจารย์อาจจะนำ User ของนิสิตเข้า ไปในระบบแล้ว ให้ดำเนินการเข้าไปเครื่องมือที่อาจารย์ใช้สอนและตรวจสอบว่ามีห้องเรียน Online ในนั้นหรือไม่
  - ถ้าไม่พบห้องเรียนให้ติดต่อกับ อาจารย์ผู้สอนเพื่อแจ้งปัญหาในการเข้าเรียนจากข้อมูลการติดต่อ กับผู้สอน

| 704355 Print Design       |                                                                                                    |             |                                                                                                    |        |       |                                |      |          |  |  |  |  |
|---------------------------|----------------------------------------------------------------------------------------------------|-------------|----------------------------------------------------------------------------------------------------|--------|-------|--------------------------------|------|----------|--|--|--|--|
| แสดงเอง                   | การออกแบบงานพิมพ์<br>สังกัด คณะสถาปัตยกรรมศาสตร์, ภาควิชาศิลปะและการออกแบบ<br>หน่วยกิต 3 (2-2-5)<br>สถานะรายวิชา: ใช้งาน |             |                                                                                                    |        |       |                                |      |          |  |  |  |  |
| Course online description |                                                                                                    |             |                                                                                                    |        |       |                                |      |          |  |  |  |  |
| Learni                    | ing manage via.                                                                                                    | (<br>]      | online education with Microsoft<br>Teams (เครื่องมือที่ใช้ในการเรียน Online )                                                          |        |       |                                |      |          |  |  |  |  |
| Link o<br>the onl         | r code for participa<br>line course.                                                                                     | ting in     | <b>รหัสเข้ารายวิชา</b><br>(ถ้าไม่มี อาจจะมีการ Add user เข้าไปในรายวิชาแล้ว<br>ให้ตรวจสอบที่เครื่องมือที่ อ. สอน ว่ามีรายวิชาหรือไม่ ) |        |       |                                |      |          |  |  |  |  |
| Course                    | e description.                                                                                                    |             | รายละเอียดรายวิชา                                                                                                    |        |       |                                |      |          |  |  |  |  |
| Lectur                    | er's contact method                                                                                                    | ls.         | ติดต่อกับผู้สอน                                                                                                    |        |       |                                |      |          |  |  |  |  |
| พิษณุ                     | โลก                                                                                                    |             |                                                                                                    |        |       |                                |      |          |  |  |  |  |
| ปริญเ                     | ญาตรี แบบ 2 ภ                                                                                                    | าดการศึ     | กษา (ภา                                                                                                    | ลปกติ) |       |                                |      |          |  |  |  |  |
| กลุ่ม                     | วัน                                                                                                    | เวลา        | ห้อง                                                                                                    | อาการ  | เรียน | <b>ที่นั่ง</b> (เปิด-ลง-เหลือ) | หมวด |          |  |  |  |  |
| 01                        | nie                                                                                                    | 08:00-09:50 | ) ARC 315                                                                                                    | ARC    | С     | 20 13 7                        | W    | <b>8</b> |  |  |  |  |
|                           | vis feit i                                                                                                    | 10:00-11:50 | ) ARC 315                                                                                                    | ARC    | L     |                                |      |          |  |  |  |  |
|                           | อาจารย่/ผู้ช่วยสอน:                                                                                                    |             |                                                                                                    |        |       |                                |      |          |  |  |  |  |
|                           | <b>สำรองให้:</b> 1 : ปริญญาตรี แบบ 2 ภาคการศึกษา (ภาคปกติ) ทุก<br>ชั้นปี                                                 |             |                                                                                                    |        |       |                                |      |          |  |  |  |  |
|                           | <u>หมายเหตุ:</u> วิชาเลือกเสรี<br>•                                                                                      |             |                                                                                                    |        |       |                                |      |          |  |  |  |  |